Swagelok

# M200 パワー・サプライ 自動内側パージ・コントロール ユーザー・マニュアル

## キット内容:

- 圧力センサー・アセンブリー (1/4 インチ・サイズのコネクター付き)
- ワイヤー・ハーネス(長さ:6m)
- PFA チューブ (長さ:4.5m)
- Swagelok<sup>®</sup> ティー(1/4 インチ・サイズ、PFA チューブ付き)
- キー付きクイック・コネクツQCシリーズ(1/4インチ・ サイズ、2個)、標準クイック・コネクツQCシリーズ (1/4インチ・サイズ、1個)
- キャリング・ケース
- 取り扱い説明書

自動内側パージ・コントロールの使用方法には、定圧法と定 流量法の2種類があります。

定圧法の場合、M200 パワー・サプライは溶接サイクル中、希 望する内側ガス圧力を維持します。

定流量法の場合、M200 パワー・サプライは溶接サイクル中、 溶接前に設定した内側ガス流量を維持します。この方法は、 圧力センサーを溶接接合部の近くに設置できない場合や、そ の他のシステム的な制限によって溶接接合部と圧力センサー の圧力が異なってしまう場合に使用することができます。圧 力センサーは溶接サイクル中、システムに取り付けないでく ださい。

## セットアップ(定圧法/定流量法共通)

### ティーの取り付け(図1)

- 取り扱い説明書『Swagelok チューブ継手の取り扱いについて(1インチ、25 mm 以下のサイズの場合)』(MS-12-01)に従って、キー付きクイック・コネクツを、ティーの PFA チューブ付きエンドに接続します。
- 取り扱い説明書『Swagelok チューブ継手の取り扱いについて(1インチ、25 mm 以下のサイズの場合)』(MS-12-01)に従って、標準クイック・コネクツを、ティーのナットが付いた方のラン・エンドに接続します。
- 取り扱い説明書『Swagelok チューブ継手の取り扱いについて(1インチ、25 mm 以下のサイズの場合)』(MS-12-01)に従って、一次側のレギュレーターからのガス供給システム・ラインを、ティーの残りのラン・エンドに接続します。

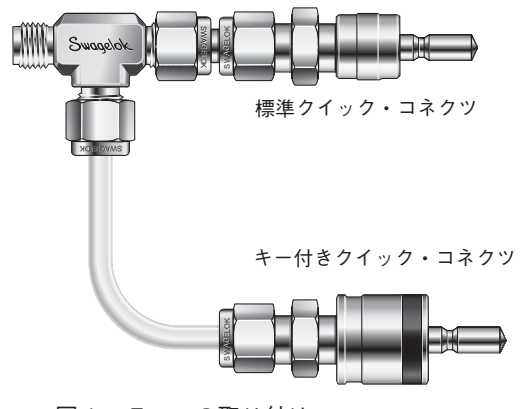

図1ーティーの取り付け

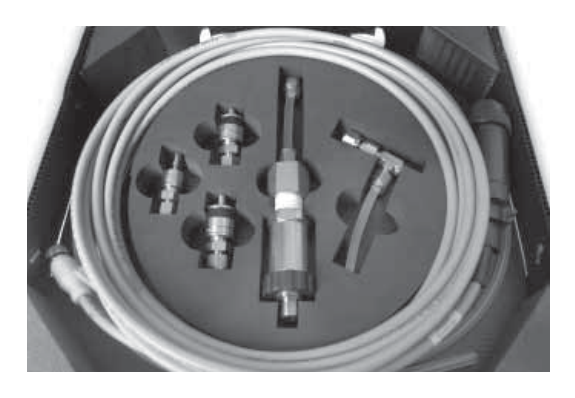

#### M200 パワー・サプライへの接続(図 2)

ティーに取り付けたキー付きクイック・コネクツおよび標準クイック・コネクツを、M200パワー・サプライの右側にある上方の内側パージ供給口および外側シールド・ガス接続部に合わせます。両方のクイック・コネクツを押し込んで接続します。

注意:チューブへの損傷を防ぐため、両方の接続部を合わ せてから、クイック・コネクツを押し込んでください。

- 取り扱い説明書『Swagelok チューブ継手の取り扱いについて(1インチ、25 mm以下のサイズの場合)』(MS-12-01)に従って、残りのキー付きクイック・コネクツを、PFA チューブに接続します(チューブをナットに差し込み、締め付けます)。
- キー付きクイック・コネクツを、M200 パワー・サプライの下方の内側パージ供給口に取り付けます。チューブのもう一方のエンドを、既存の溶接物のパージ接続の入力部に接続します。

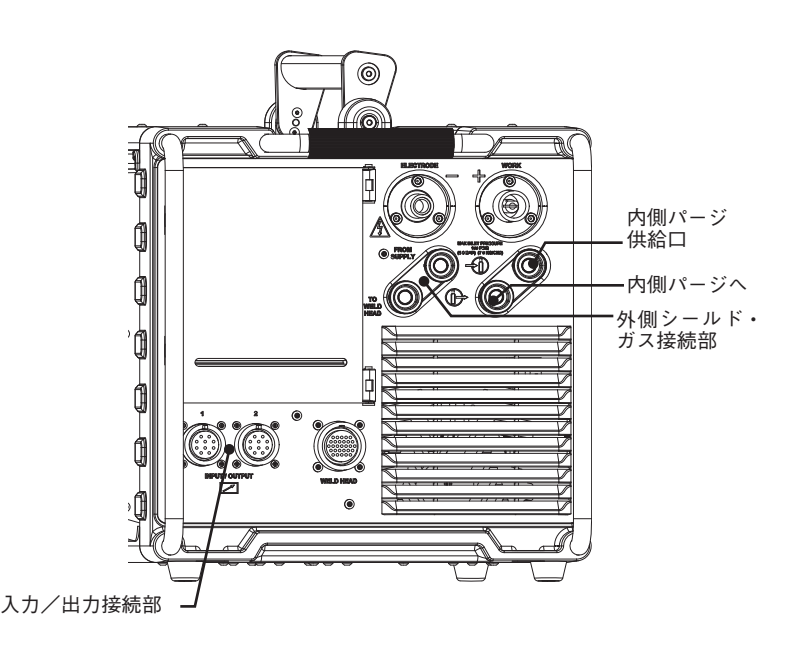

図2-M200パワー・サプライ(右側)

## 定圧法

#### 圧力センサーのセットアップ(図3)

- 1. 圧力センサーを、ワイヤー・ハーネスの小さい方の接続部に接続 します。
- Eカセンサーの 1/4 インチ・サイズのコネクターを、システムの 感知ティー(お客さまにてご準備ください)のブランチ・エンド に接続します。
  - 注意:チューブ外径サイズに合ったフロー・リストリクター(流 量制限用)の選定/取り付けを行ってください。希望する 流量に到達しない場合は、フロー・リストリクターのサイ ズを変更してください。
- 3. ワイヤー・ハーネスの大きい方の接続部を、M200 パワー・サプ ライの右側にある入力/出力接続部のいずれかに接続します。
- 適切なウェルド・ヘッド・ユーザー・マニュアルに従って、溶接物のセットアップを行います。
- 5. 感知ティーのラン・エンドを、溶接接合部にできるだけ近くなる ように溶接物に接続します。

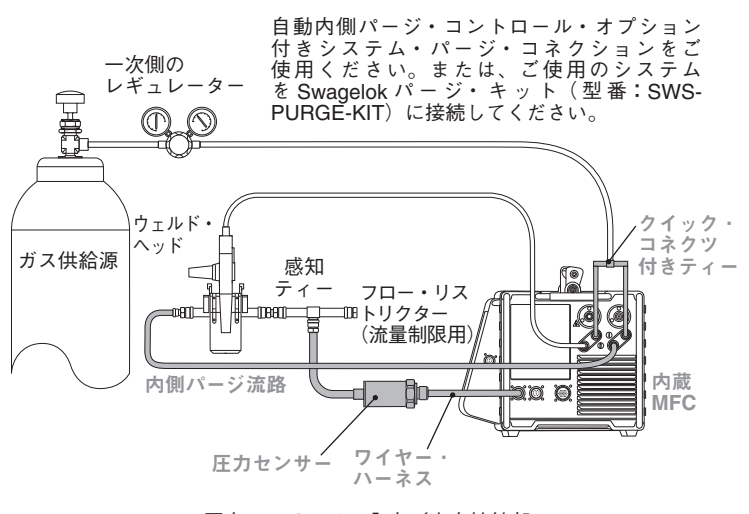

圧力センサーは、入力/出力接続部に 直接接続しています。

図3-自動内側パージ・コントロール・システムの構成例 キットに含まれているシステム・コンポーネントはグレーで表記しています。

## 操作(図4、図5)

- 6. 入力/出力の接続後、メイン・メニューの「ウェルド」ボタンを 押します。画面上にダイアログ・ボックスが表示されます。ドロッ プダウン・メニューから「ID パージ」を選択します。「プロセス」 タブの右側に「ID ガス」ボタンが、中央に ID 圧力計が表示され ます。
  - 注意:使用可能なポートは、「セットアップ>操作」画面で変更 することができます。
- 7.「ID ガス」ボタンを押すと、内側パージ・ガスが流れます。「自動 生成」機能を使用して溶接プログラムを作成した場合、「ID 圧力」 は自動的に設定されます。
- 8.「スタート」ボタンを押して、溶接工程を開始します。
  - 注意:2.10 以前のバージョンのソフトウェアで作成した溶接ス ケジュールを読み込んだ際には、次のようなメッセージが 表示される場合があります:「古い条件フォーマットが検出 されたため、自動調整を行います。正確性につきましては、 条件パラメーターをご確認ください」。調整後の溶接スケ ジュールの「ID 最小流量」および「ID モード」が、希望し たものであることを確認してください。

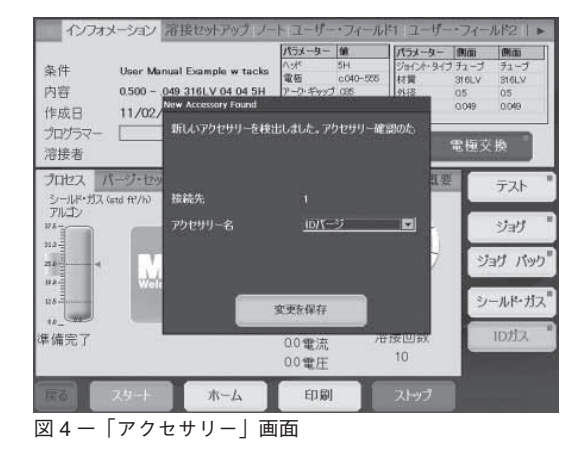

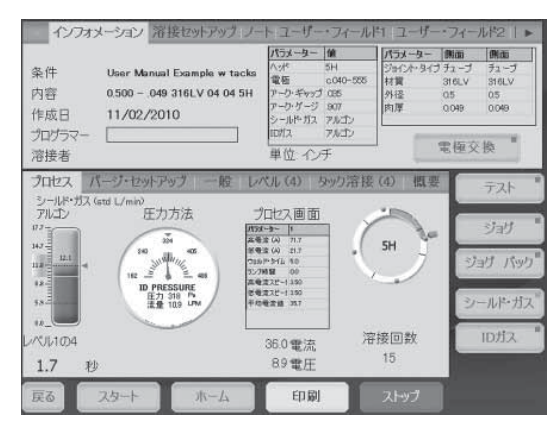

図5ー「プロセス」画面

## 圧力センサーのセットアップ(図6、図7、図8)

- 1. 圧力センサーを、ワイヤー・ハーネスの小さい方の接続部に接続 します。
- 感知ティー(お客さまにてご準備ください)を溶接物の間に取り 付けます。
- 圧力センサーの 1/4 インチ・サイズのコネクターを、感知ティー のブランチ・エンドに接続します。
  - 注意:チューブ外径サイズに合ったフロー・リストリクター(流 量制限用)の選定/取り付けを行ってください。希望する 流量に到達しない場合は、フロー・リストリクターのサイ ズを変更してください。
- 4. ワイヤー・ハーネスの大きい方の接続部を、M200 パワー・サプ ライの右側にある入力/出力接続部のいずれかに接続します。
- 5. 入力/出力の接続後、メイン・メニューの「ウェルド」ボタンを 押します。画面上にダイアログ・ボックスが表示されます。ドロッ プダウン・メニューから「ID パージ」を選択します。「プロセス」 タブの右側に「ID ガス」ボタンが、中央に ID 圧力計が表示され ます。
  - 注意:使用可能なポートは、「セットアップ>操作」画面で変更 することができます。
- 6.「パージ・セットアップ」タブにて、「ID パージの方法」を「流量」 に設定します。
- 7.「プロセス」タブに戻り、ID 圧力計を押します。溶接条件の ID 目 標圧力に達した時点で、ガスの供給が自動的に停止します。

#### 操作(図9)

- 感知ティーおよび圧力センサーを取り外します。ウェルド・ヘッドおよび/またはフィクスチャーを感知ティーがあった場所に取り付けます。
- 9.「スタート」ボタンを押して、溶接工程を開始します。
  - 注意:セットアップ時に設定した流量は、溶接工程中は常に一定 に保持されます。
  - 注意:2.10 以前のバージョンのソフトウェアで作成した溶接ス ケジュールを読み込んだ際には、次のようなメッセージが 表示される場合があります:「古い条件フォーマットが検出 されたため、自動調整を行います。正確性につきましては、 条件パラメーターをご確認ください」。調整後の溶接スケ ジュールの「ID 最小流量」および「ID モード」が、希望し たものであることを確認してください。

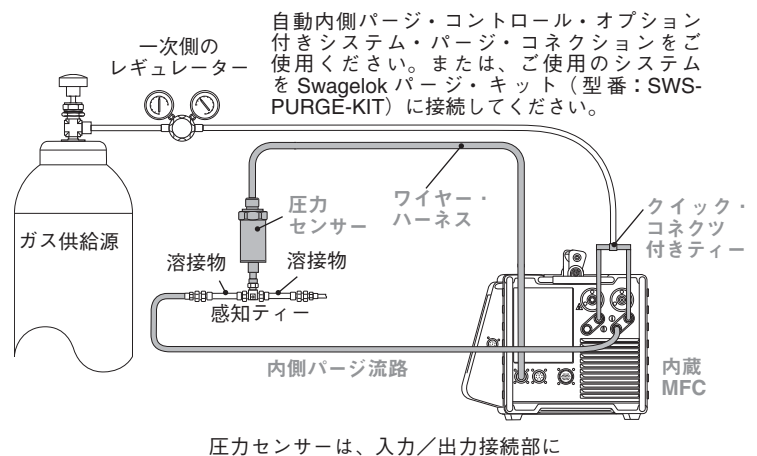

上ガゼンリーは、人ガン 西ガ接続 
・
直接接続しています。

図6-自動内側パージ・コントロール・システムの構成例 キットに含まれているシステム・コンポーネントはグレーで表記しています。

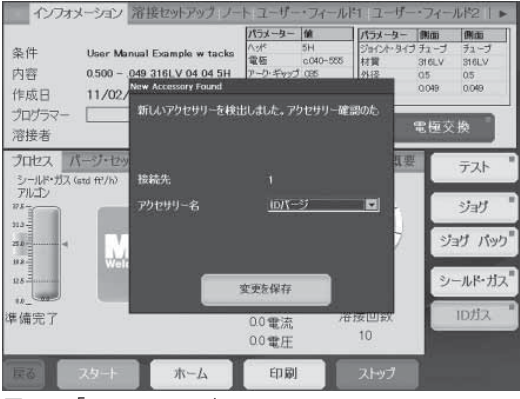

図7-「アクセサリー」 画面

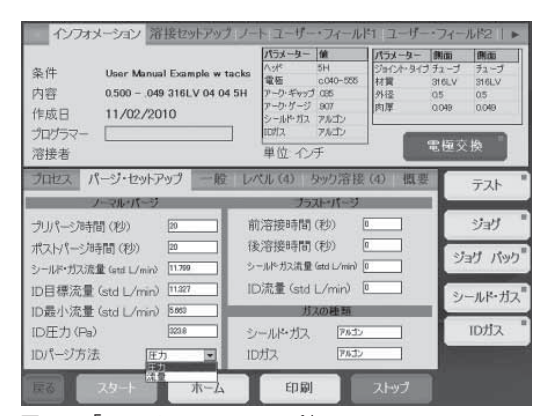

図8-「パージ・セットアップ」画面

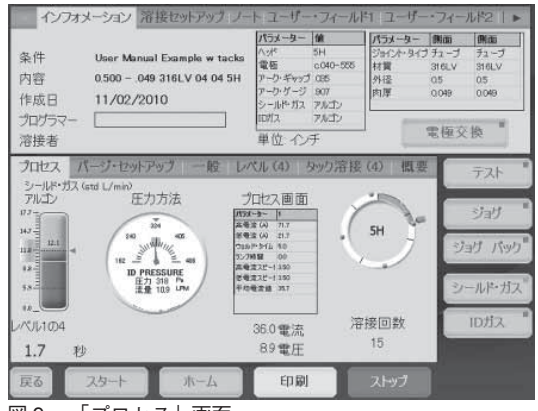

図9-「プロセス」 画面

## 操作状態

M200 パワー・サプライの一般的な入力圧力範囲は、0.31 ~ 0.34 MPa です。流量が 33 std L/min を越える場合、 さらに高い圧力が必要となる場合があります。入力圧力は、必ず適切に制御してください。M200 パワー・サプライ 自動内側パージ・コントロールは、急激な入力圧力の変動の補正は行いません。

| 操作<br>メッセージ               | 内容                                          | 処置                                                                                                    |
|---------------------------|---------------------------------------------|----------------------------------------------------------------------------------------------------|
| D:ID 最小流量<br>を下回っていま<br>す | 内側ガス流量が、アーク・ス<br>タート前に設定した最小値を<br>下回っています。  | 大きなサイズのフロー・リス<br>トリクター(流量制限用)を<br>選定してください。                                                                |
| D:ID 圧力の許<br>容公差          | 内側ガス圧力が、アーク・ス<br>タート前に設定した許容公差<br>範囲外にあります。 | ガス供給源および一次側のレ<br>ギュレーターを確認してくだ<br>さい。                                                                      |
| W:ID 最小流量<br>を下回っていま<br>す | 溶接サイクル中の内側ガス流<br>量が、設定した最小値を下<br>回っています。    | 大きなサイズのフロー・リス<br>トリクター(流量制限用)を<br>選定してください。                                                                |
| W:ID 流量の<br>許容公差          | 内側ガス流量が、許容公差範<br>囲外にあります。                   | 流量が許容公差範囲を上回っ<br>ている場合は、システム接合<br>部および接続部を確認してく<br>ださい。                                                    |
|                           |                                             | 内側ガス目標流量が、システ<br>ムに適切であることを確認し<br>てください。内側ガス目標流<br>量とは、ユーザーの希望する<br>流量を意味します。                              |
|                           |                                             | 内側ガス流量の公差がシステ<br>ムに適切であることを確認し<br>てください。内側ガス流量の<br>許容公差は、内側ガス圧力<br>フィールドとの組み合わせで<br>内側ガス圧力の許容範囲を指<br>定します。 |
| W:ID 圧力の<br>許容公差          | 溶接サイクル中の内側ガス圧<br>力が、設定した許容公差範囲<br>外にあります。   | ガス供給源および一次側のレ<br>ギュレーターを確認してくだ<br>さい。                                                                      |

#### この日本語版ユーザー・マニュアルは、英語版ユーザー・マニュ アルの内容を忠実に反映することを目的に、製作いたしました。 日本語版の内容に英語版との相違が生じないよう、細心の注意 を払っておりますが、万が一相違が生じてしまった場合には、 英語版の内容が優先されますので、ご留意ください。

Swagelok—TM Swagelok Company © 2010 Swagelok Company September 2010, R0 MS-CRD-0148J-E L10P